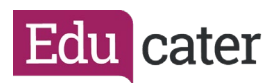

## How to... set up your Educater for NON-MIS Schools.

Educater can connect with most MIS systems, however some schools do not wish to do so or have no MIS. In these cases, you are classed as a non-MIS school and will be responsible for supplying us with the relevant data and keeping it up to date.

This guide will show you the steps required to complete the installation process.

|        | Open a browser (e.g. Google Chrome) on your Computer.<br>Navigate to our website <u>www.educater.co.uk</u> At the top right of<br>the window click on LOG IN TO EDUCATER. |  |  |
|--------|----------------------------------------------------------------------------------------------------|--|--|
| Step 1 | Username*<br>Password*<br>FOLGOTTEN PASSWOLD<br>Log in to Educater                                                                                                    |  |  |
|        | Use the Username and Password which were sent to your school from Educater, then click Log in to Educater.                                                                |  |  |
|        | You will be taken to <u>https://<i>schoolnumber</i>.educater.school</u> which is your school's Educater site.                                                             |  |  |
| Step 2 | At the left of the dashboard click <b>System Settings</b> . This takes you to the Admin area of Educater.                                                                 |  |  |

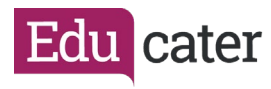

|        |                                                                                                    | Pupil Passport<br>System Settings<br>Revisions<br>Upload a file<br>Logout                                                         |            |                     |
|--------|----------------------------------------------------------------------------------------------------|----------------------------------------------------------------------------------------------------|------------|---------------------|
| Step 3 | From the menu on the righ                                                                                                    | nt-hand side se                                                                                                    | elect Pup  | oils.               |
| Step 4 | This will take you to the p<br>Pu<br>I orga<br>I Orga<br>I Orga | upil section wh<br>pil Import/Exp<br>nisation Details<br>Details<br>nute Maintenance<br>Import / Export<br>ssment Import / Export | nere you v | will need to select |
| Step 5 | Tick all the attributes that                                                                                                    | you wish to im                                                                                                    | port.      |                     |

| Edu cater         |                                                                                 |  |  |  |  |
|-------------------|---------------------------------------------------------------------------------|--|--|--|--|
| ,                 | Select the pupils                                                               |  |  |  |  |
|                   | Year Group Class Pupil(s)                                                       |  |  |  |  |
|                   | Select Year                                                                     |  |  |  |  |
|                   | Reception     Year 1                                                            |  |  |  |  |
|                   | i veri ∠<br>Si Year 3<br>Si Year 4                                              |  |  |  |  |
|                   | i⊠ Year 5<br>⊠ Year 6                                                           |  |  |  |  |
|                   | You have selected:<br>No students or groups                                     |  |  |  |  |
|                   | RESET                                                                           |  |  |  |  |
|                   | Select attributes to export/import  Child Looked After India As Second Language |  |  |  |  |
|                   | ✓     Ethnicity       ✓     Free School Meals                                   |  |  |  |  |
|                   | ✓ Gifted and Talented     ✓ Homeschooled During COVID     ✓ In cross            |  |  |  |  |
|                   | <ul> <li>✓ Pupil Premium</li> <li>✓ Religion</li> </ul>                         |  |  |  |  |
|                   | SEN Status                                                                      |  |  |  |  |
|                   | Export Pupil File EXPORT PUPILS                                                 |  |  |  |  |
|                   |                                                                                 |  |  |  |  |
| Hint 1            | Pupil Picker – As there are no children on the site you will not                |  |  |  |  |
|                   | need to select the year groups.                                                 |  |  |  |  |
| Step 6            | Click Export Pupil File.                                                        |  |  |  |  |
|                   | Evenet Dunit File                                                               |  |  |  |  |
|                   |                                                                                 |  |  |  |  |
|                   | Your file will download as a CSV file.                                          |  |  |  |  |
| C+ 7              |                                                                                 |  |  |  |  |
| Step /            | 🛛 Pupil Export (4).csv                                                          |  |  |  |  |
|                   |                                                                                 |  |  |  |  |
|                   | Inners solumns A and B. plagss do not delate these. Column A                    |  |  |  |  |
| Hint 2            | will autofill once the pupils are imported and the MIS column will              |  |  |  |  |
| · · · · · · · · ∠ | be irrelevent.                                                                  |  |  |  |  |
|                   |                                                                                 |  |  |  |  |

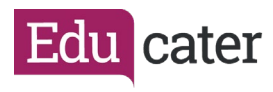

|            | A B<br>PupilID MISPerson                                                                                                    |  |  |
|------------|----------------------------------------------------------------------------------------------------|--|--|
| Step 8     | Complete the attributes using Y or N.                                                                                                    |  |  |
| Hint 4     | You can input your code for SEN Status e.g. K.                                                                                                    |  |  |
| Hint 5     | If you do not wish to add contact details please leave those columns blank. <u>Please do not delete</u> .                                                                    |  |  |
| Step 10    | Save your file as a CSV file without changing any of the column headings.                                                                                                    |  |  |
| Step 11    | Go back to the same section. Keeping all your attributes ticked, go to bottom of the page to <b>Import Pupil File</b> . Locate your file and click on <b>IMPORT PUPILS</b> . |  |  |
| Step<br>12 | You will receive this message before the file is imported:                                                                                                    |  |  |
| Step<br>13 | Click Tes.<br>Once imported you will get the following message:<br>1 pupils were imported, 0 pupils were updated.<br>OK<br>Click OK.                                         |  |  |
| Hint 6     | Go to the Admin area to download further help guides.                                                                                                    |  |  |

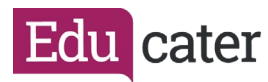

|            |                                                                    | Create Roles     Employees     Ethinicity Mapping     Pupils     User Profile |                                                |
|------------|--------------------------------------------------------------------|-------------------------------------------------------------------------------|------------------------------------------------|
| Step<br>14 | Visit <u>www.educater.co</u><br>and support including v<br>sheets. | • Year Mapping<br>.uk/learning-hub/<br>video walkthroughs                     | for further information<br>and all of our help |

Please contact <u>support@educater.co.uk</u> once you have completed the installation process or if you require any support.